# HOW TO GUIDES

ccount/Login

Step 1

Step 2

Step 3

Step 4

ccount/Login

2.

3.

page -

## How to reset your password legacy (old) system

Go to the legacy (old) system login page -← Back to Regional Business Partner Network Website Regional Business https://app.regionalbusinesspartners.co.nz/A Log In Please enter your user name and password, if you don't have an account, you can register as a business or as a provider Click the reset your password link \* indicates a required field. Account Information (an email is sent to your registered address. BohmL Usemame please check your Spam or Junk folder) If you've forgotten your username, click here to retrieve it. Password 1. Copy the temporary password If you've forgotten your password or your account has been locked out, click here to reset your password 2. Go to the legacy (old) system login Keep me signed on? https://app.regionalbusinesspartners.co. Nelcome, Louilee! nz/Account/Login (avoid clicking on the Your password has been reset. Change Password url link highlighted, this will redirect you Regional Business Partners Website <no-reply@regionalbusinesspartners.co.nz> Business Bartner Network Website Wed 18/11/2020 11:31 AM to the new homepage) To: Louilee Bohm - AKL Welcome, Louilee! Dear Louilee Bohm, Change Password Your password has been reset. To log in, please visit 443 and enter t Use the form below to change your pas 1. Paste the temporary password in the Username: LBohm \* indicates a required field. 'Current password' field Password: 4H3d9\_Fo Change Password Update with your new password To avoid errors, please copy and paste the Password above into your logon screen fromased them ord must be at least 6 characters ion Change password You will be required to change your password immediately after logging in New caseword (2) Confirm new passion Reply Forward To login with your new password, go to the legacy (old) system login page https://app.regionalbusinesspartners.co.nz/A icy ' Terms of use ' Linking polic

**IMPORTANT:** To login to the legacy (old) system, you will need to use this url address https://app.regionalbusinesspartn ers.co.nz/Account/Login

This link is accessible from our new

RBP website, under Menu (top left corner), click on Login to legacy system

## How to login to the (old) legacy system

Go to regionalbusinesspartners.co.nz

#### Step 1

Click on the menu top left corner (the 3 lines change to an X when your viewing the menu items)

Step 2 Click on Login to legacy system

#### Step 3

Or go direct to the login page

Enter your old login details, username and password.

- **Provider** delivering expert services
- Customer accessing support and potential funding

(refer to **Quick Tip** to help when logging into the right part of the old system)

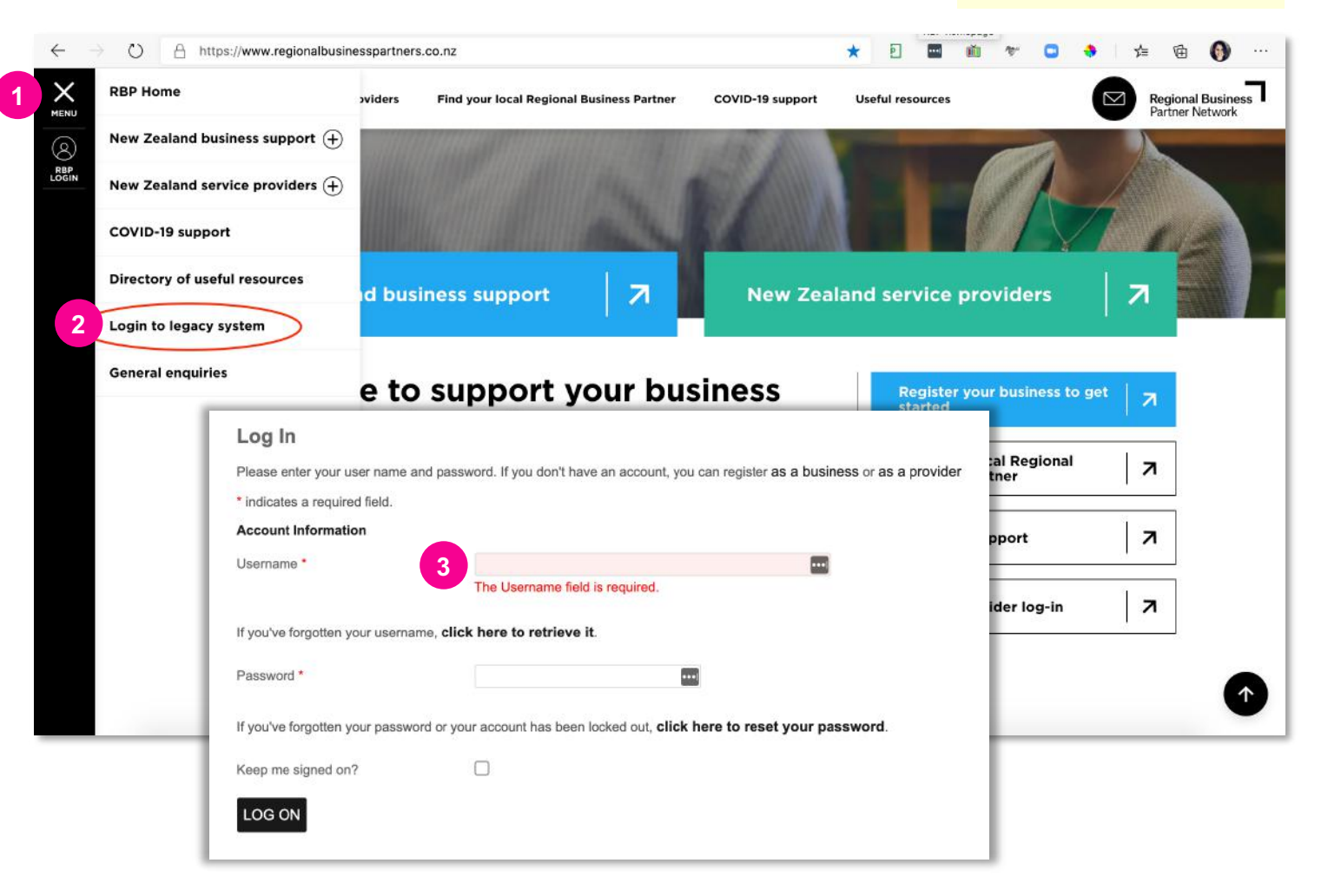

## **QUICK TIP:** Be sure you've logged out of the old system first before logging back in.

There are two types of logins <u>business</u> seeking support or <u>provider</u> offering services, ensure you use the right details for the right access.

## How to clear your Safari **browser cache**

These instructions apply to Mac using Safari browser.

Step 1 Go to the top menu, click on history

Step 2 Click on clear history

#### Step 3

Select all history, clear history button

**Note:** You will lose all automated password logins and browsing history

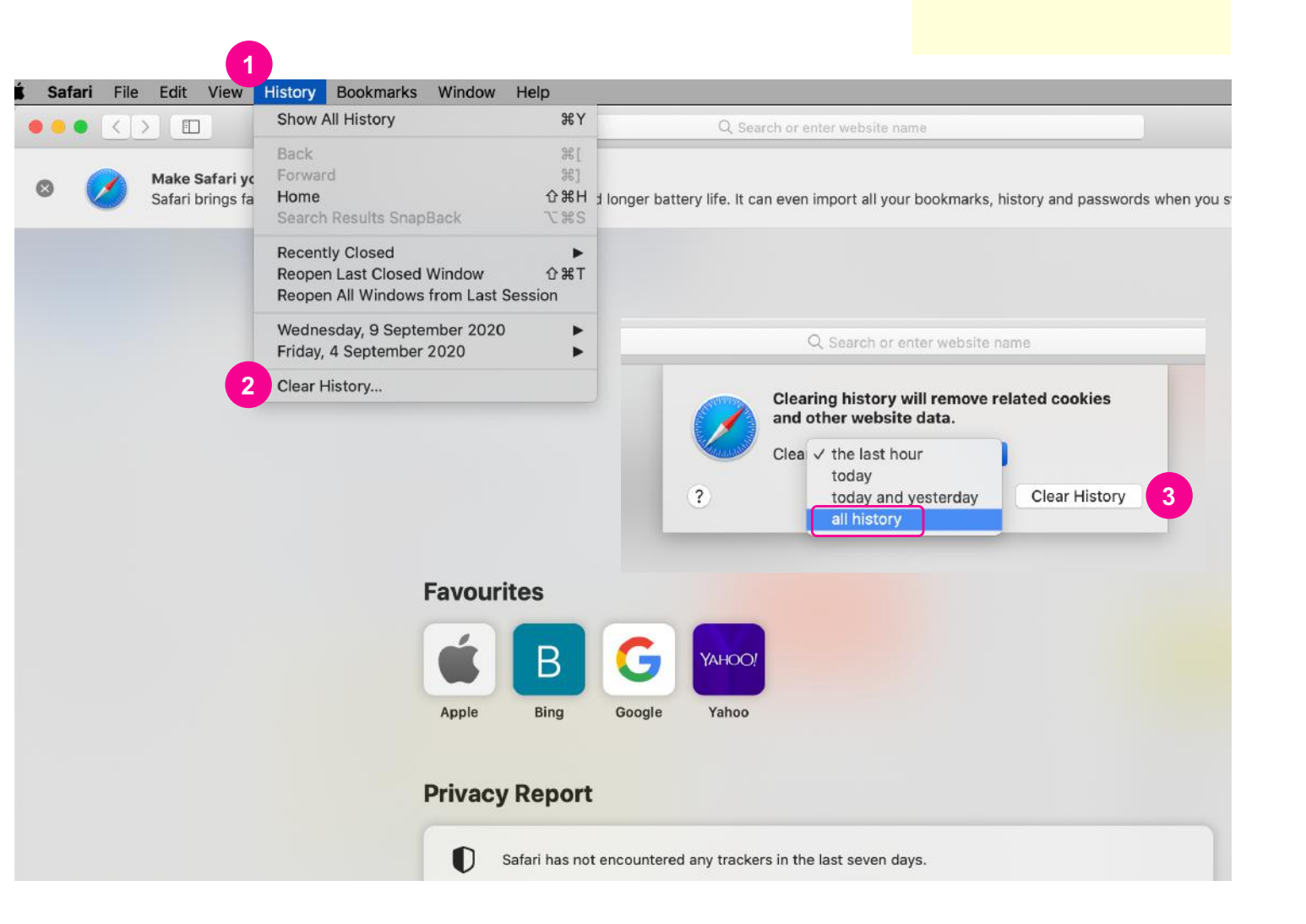

## How to clear your Chrome browser cache

...

#### Try the **QUICK TIP** first, if you're still unable to access our website then follow the steps below.

These instructions apply to both Windows, Linux and Mac using Chrome.

## Step 1

Go to the top right corner, click the three grey dots

Step 2 Click on settings

Step 3 Click on clear browsing data arrow

Step 4 Check all tick boxes. Clear data button

Note: You will lose all automated password logins and browsing history

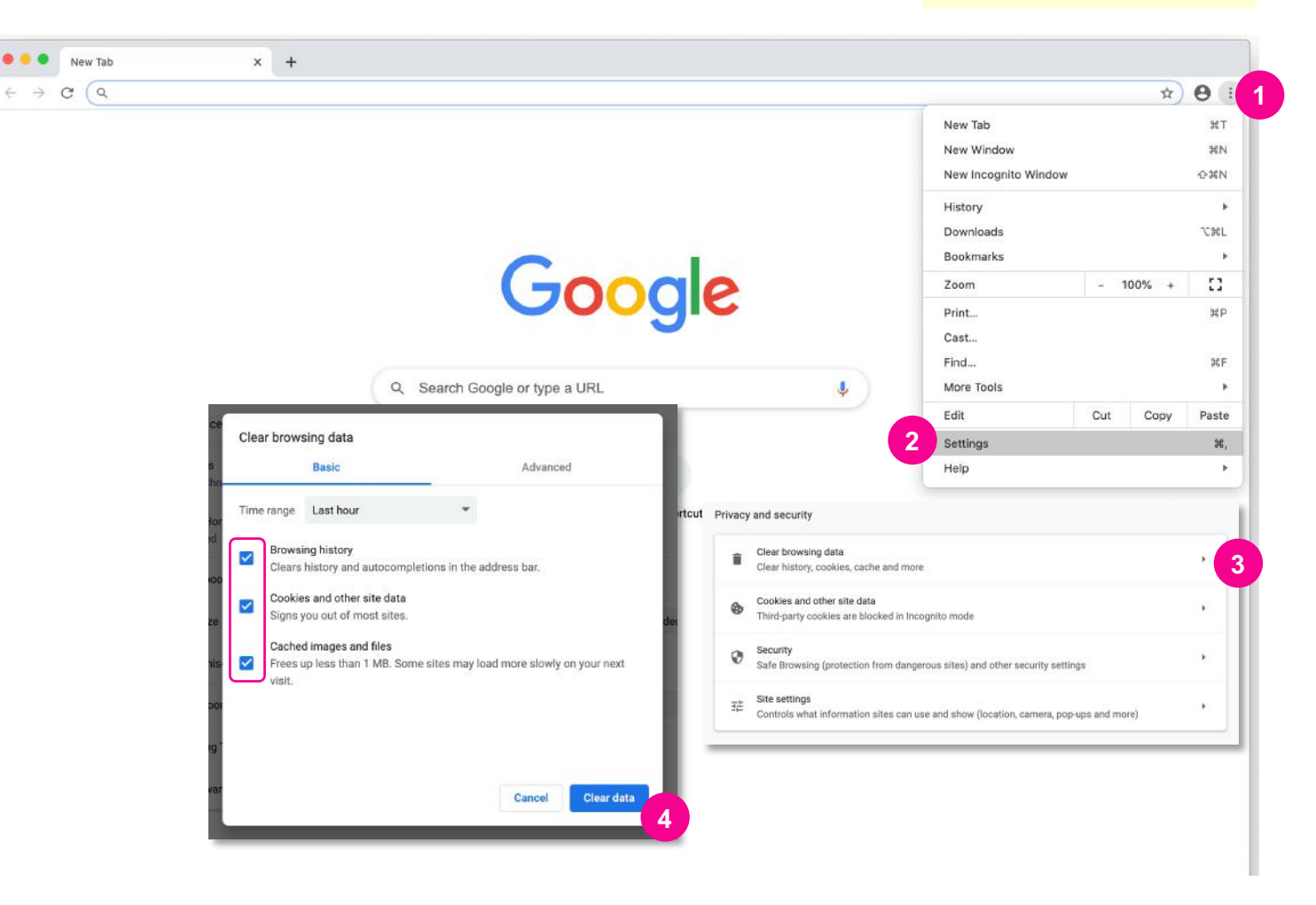

### **QUICK TIP**

Mac: Hold down both 

Windows and Linux: Hold both the Ctrl and **î** Shift keys and then press R OR Hold the 1 Shift key and click the Reload button on the navigation toolbar **OR** Hold the Ctrl key and press the F5 key